## Email

## Mail Server Settings in Mozilla Thunderbird

- Open Thunderbird.
- Click the Menu button (three horizontal lines) and select Account Settings.
- Choose your email account from the list on the left.
- Under Server Settings, check your Username:
  - If it's "myusername," change it to "myusername@meganet.net" for the Incoming server.
- Scroll down to **Outgoing Server (SMTP)** and click **Edit**.
- Under Username, ensure it reads "<u>myusername@meganet.net</u>" (append "@meganet.net" if it's missing).
- Ensure your **Outgoing SMTP server** is set to: smtp.meganet.net.
- Click **OK** to save your changes.

Unique solution ID: #1006 Author: Meganet Support Last update: 2024-10-23 13:08